## SISTEMA DE LA FMT "Haz Click y Súmate" Aunque cuenten con Afiliación Vigente

El sistema, está diseñado para utilizarse en 2 etapas, la primera es el Registro de todos los afiliados y la segunda es el proceso de Inscripciones. Debido a que el sistema está desarrollado en plataforma online, se tendrá acceso en línea a: torneos, inscripciones, listas, rankings, perfil de jugador y datos tenísticos.

El 1° de Junio es la fecha oficial en la cual todas las inscripciones de los torneos Federados se realizaran mediante el sistema de la FMT.

Pasos a seguir:

## 1. <u>REGISTRO</u>

a. El registro en el portal es personal, el acceso será mediante un correo electrónico y contraseña.

b. Es importante que todos los afiliados se registren en el portal de la FMT, para que existan como jugador; o como técnico, en el nuevo sistema.

c. Es <u>MUY IMPORTANTE</u> que al registrarse capturen su número de Afiliación, para que el sistema recopile todos los datos (incluyendo ranking, y puntos de los torneos en los que han participado; en el caso de los técnicos para que les tomen en cuenta los cursos que han tomado).

d. Si son jugadores nuevos, el campo de # de Afiliación queda en blanco, ya que no se cuenta con historial.

## 2. <u>AFILIACIONES</u>:

a. Al momento de hacer el registro en el portal, el sistema les indicará si cuentan con afiliación vigente o tienen que hacer el pago de la renovación, en caso de estar con estatus vencidos, automáticamente el sistema les direccionará a la página de pago.

**Nota**.- La BD de la FMT, quedará actualizada para el próximo jueves 05 de junio, por lo que si realizaron el trámite durante estos 2 últimos meses, puede que no esté actualizada la vigencia de la afiliación y el portal les solicite pago.

## 3. INSCRIPCIONES

El primer torneo en el cual utilizaremos este sistema será el 4to Nacional Grado 4, para proceder con la inscripción al torneo, seguir los siguientes pasos:

- 1. Cada jugador deberá logearse (dar click en ingresar, capturar correo y contraseña)
- Una vez estando en sesión, ir a la pestaña de torneos, buscar el torneo de interés (se puede filtrar por: estado, categoría, o hacer la visualización por mes) y dar click en el icono de inscripción.
- 3. Para confirmar de realizada la inscripción; dar click en el icono de jugadores, y revisar que el jugador aparece en la lista de inscritos. Este punto es muy importante ya que será la única lista oficial para el torneo.
- 4. El proceso de pago, es el mismo que hasta ahora se ha utilizado, se realiza directamente a la Asociación sede del torneo: efectivo, depósito o factura (según aplique).

Cualquier duda favor de dirigirse a los teléfonos de la ATNL: 8331 6704 y 83316705